### eTA Kenya Albatros travel Lenke: <u>eTA Kenya</u> Klikk her for å starte din eTA **Electronic Travel Authorisation (eTA)** 💥 English 🚺 **Directorate of Immigration & Citizen Services** Tobong'u Lorre! Welcome Home! "Kenya is the home of humanity" H.E. President William Samoei Ruto Apply for your eTA or travel to Kenya Apply Now Learn More Scroll Down **Airport Staff Check your application** > > Check the status of your existing application. Check the status of a traveler's submitted application here.

## Albatros travel

Hvis du har et kenyansk pass eller et pass fra East African partner state, skal du velge den røde boks.

### Start your trip to Kenya

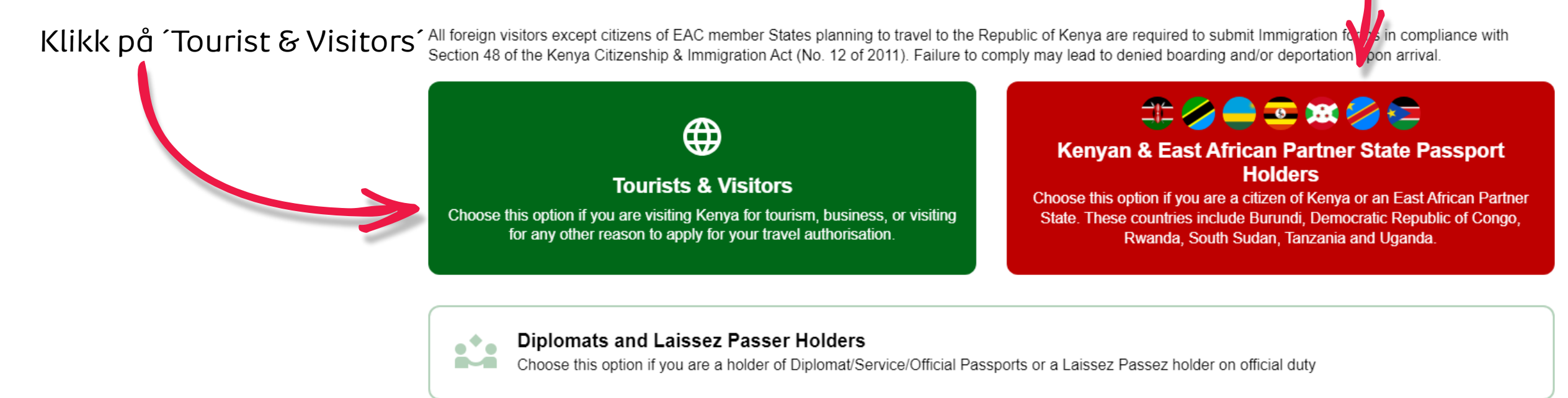

# Albatros travel

# How to Apply

Her kan du lese hvordan du søker eTA og når du er ferdig med det klikker du på den grønne knappen `Continue´

All visitors including infants and children who intend to travel to the Republic of Kenya must have an approved Electronic Travel Authorisation (eTA) **before** the start of their journey.

Continue

Continue

 $\otimes$ 

Close

#### Persons who are exempt from obtaining the Electronic Travel Authorisation (eTA)

- 1. Holders of valid Kenya Passports or one-way Emergency Certificate issued by Kenya Missions abroad.
- 2. Holders of Kenya Permanent Residence, valid Work Permits and Passes.
- 3. Holders of valid Kenya eVISAs
- 4. Holders of valid United Nation Conventional Travel Document issued by the Government of Kenya.

Processing time is three (3) working days but in some cases it may take longer.

Merk av i boksen 'I have read and agreed to the above' Det betyr at du har lest og godkjenner det som star under 'How to Apply'

I have read and agreed to the above.

Opt-in to receive special offers and exciting updates for your trip.

Klikk deretter på ´Continue´

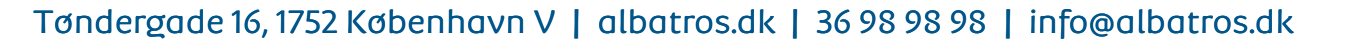

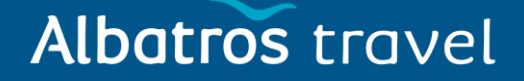

Klikk på ´Individual application´

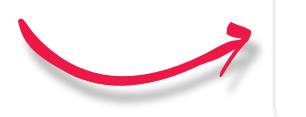

Individual application I am applying for one individual only.

### Group application

I am applying for a group application.

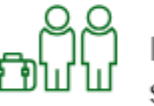

If you are a family, a couple, friends living together or a company submitting on behalf of your employees, you can save time by applying as a group. To apply as a group, you must meet certain eligibility requirements.

н

Please select your country of residence. This is the country where you live and pay taxes.

## Albatros travel

Velg bopelsland, evt. Tast det inn i 'Search

| Countries -feltet og klikk                 | Frequently Selected<br>Germany |          |
|--------------------------------------------|--------------------------------|----------|
| deretter på landet, når<br>det dukker opp. | Italy                          |          |
|                                            | Poland                         |          |
|                                            | United Kingdom                 |          |
|                                            | United States of America       |          |
| Deretter klikker du på<br>´Continue´       | All Countries                  |          |
|                                            | Afghanistan                    |          |
|                                            | Aland Islands                  |          |
|                                            | Albania                        | -        |
|                                            |                                | Continue |

If you are a resident Diplomat of Kenya, please select Kenya.

**Country of Residence** 

Q Search Countries

### Albatros travel

ditt.

### Passport Information

Please provide a photo or scan of the biographic data page of your passport. This is the page featuring your photo, name, etc.

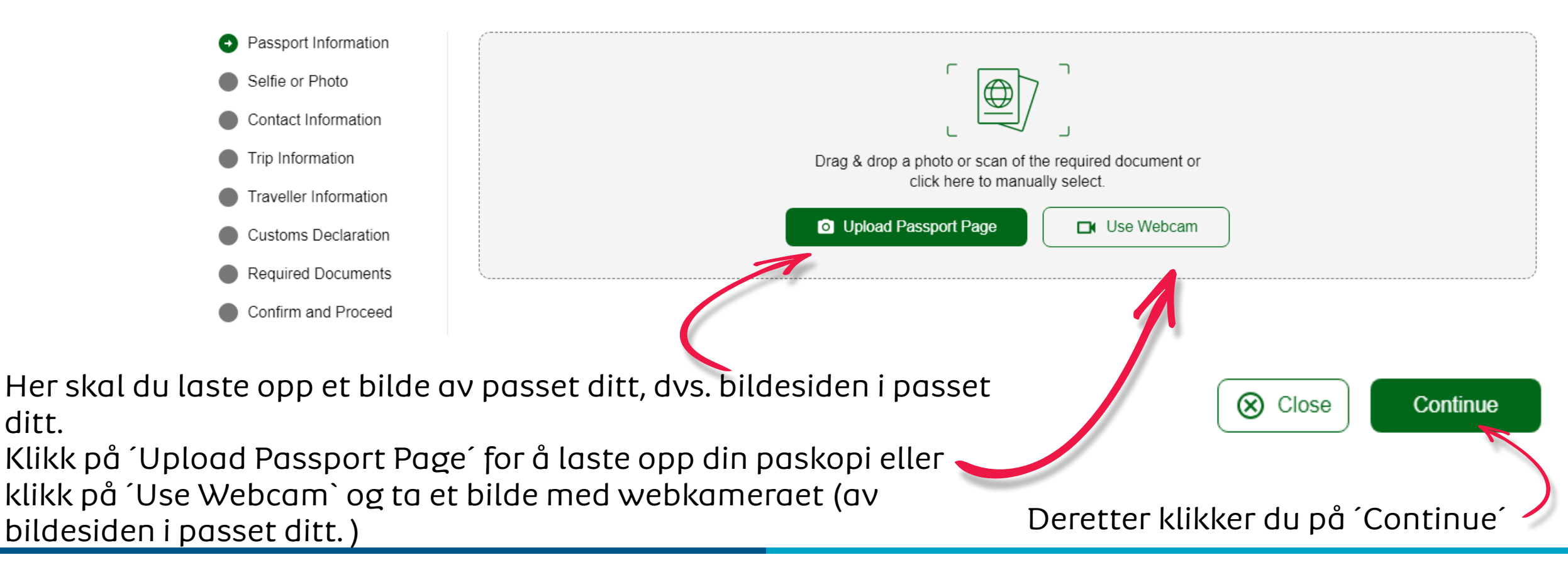

# Albatros travel

Når passet er lastet opp vil det duke opp på siden. Sjekk vennligst at informasjonen stemmer overens med de som star til høyre fra passkopien (rød stjerne). Hvis alt er korrekt kan du krysse av i den lille boksen under bildet.

### **Passport Information**

Please provide a photo or scan of the biographic data page of your passport. This is the page featuring your photo, name, etc.

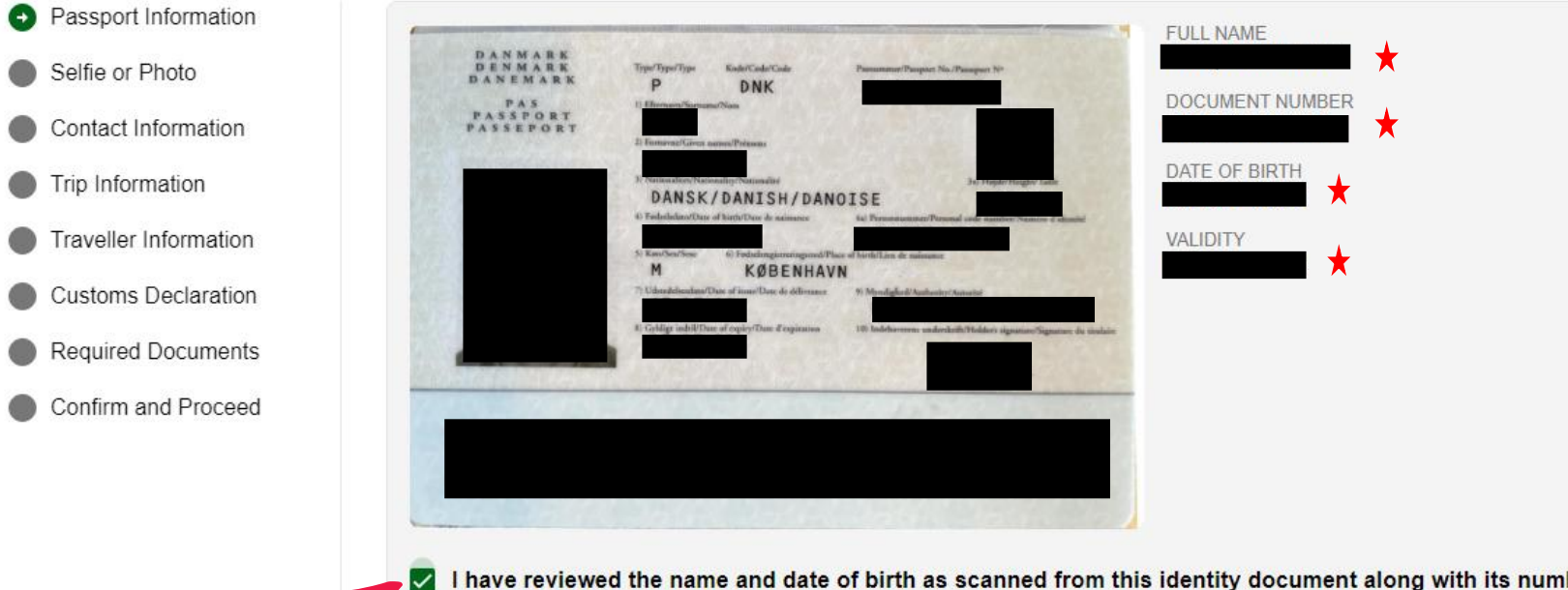

I have reviewed the name and date of birth as scanned from this identity document along with its number and expiry date and confirm that it is correct.

Deretter klikker du på 'Continue'

Close Continue

### Albatros travel

Nå skal du laste opp en selfie fra webkameraet eller laste opp et bilde av deg selv. Vennligst sorg for at det er en lys og blank bakgrunn. Velger du webkamera, klikk på 'Get Started'. Vil du laste opp et bilde, så klikker du på ´Upload Selfie Instead og Upload Photo

### Selfie or Photo

Please take a selfie using your webcam or smartphone, or upload a passport-type photo.

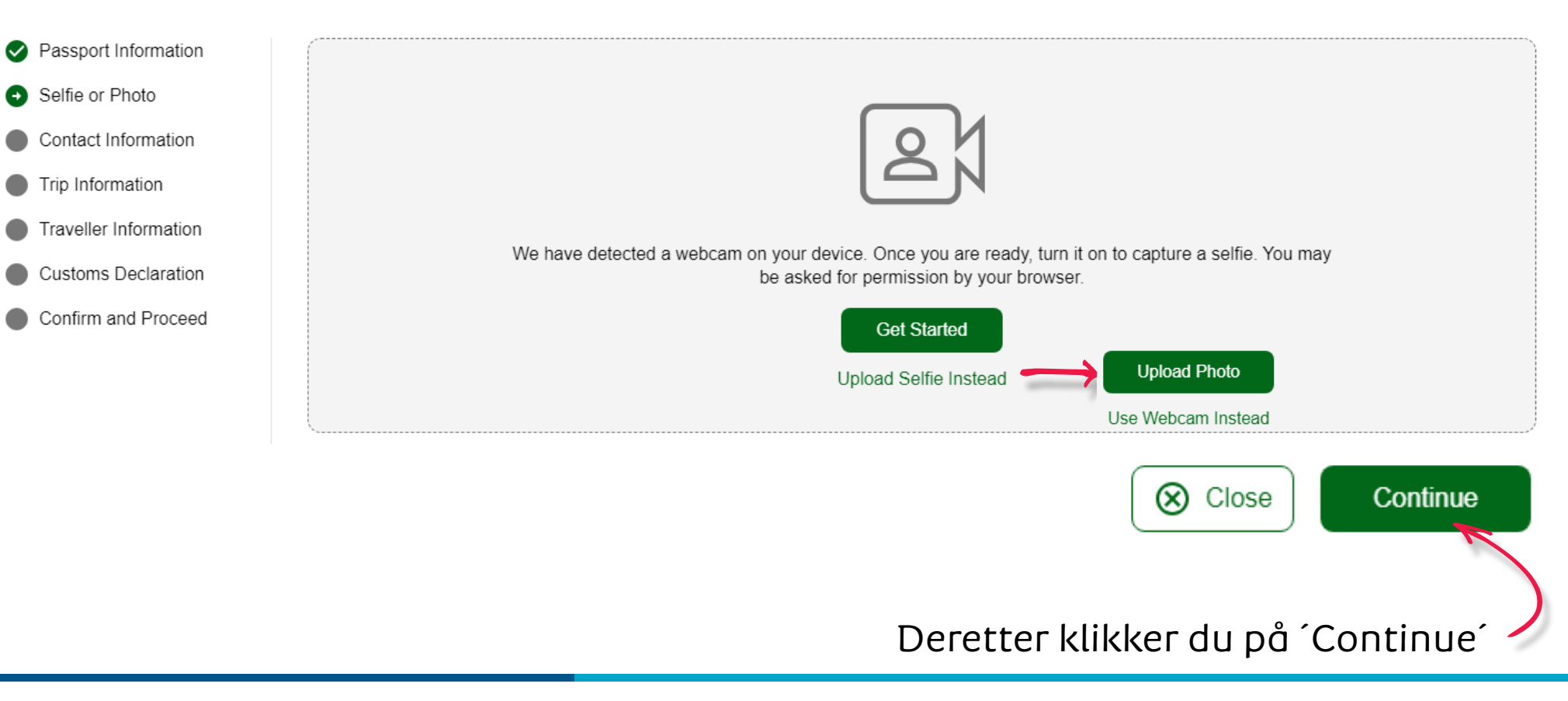

# Albatros travel

#### Selfie or Photo

Review your photo and make sure your face is clearly shown, similar to a passport style photo.

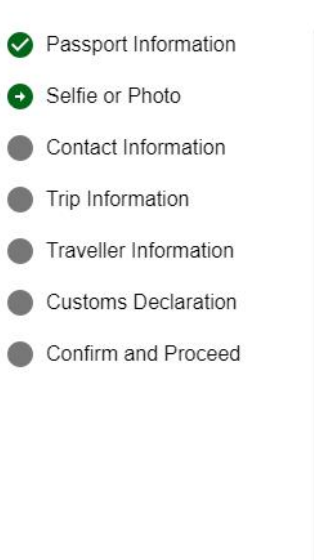

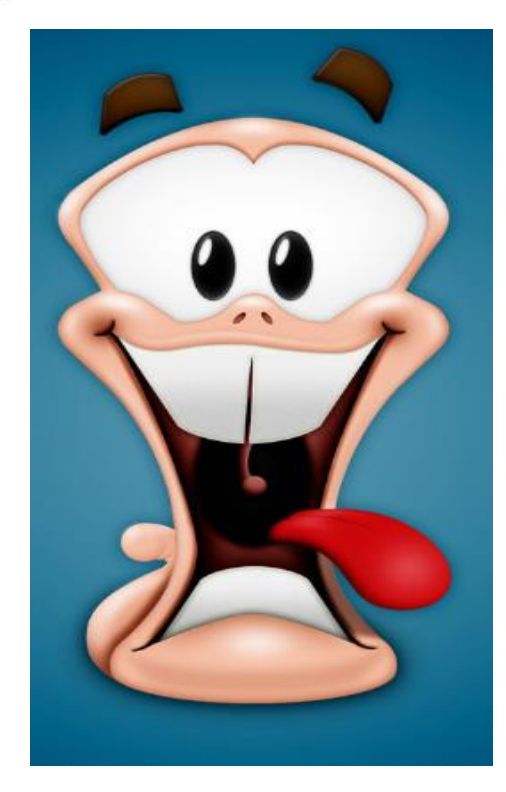

Er du fornøyd med bildet ditt, så klikker du på ´Use This Photo´

Retry Use This Photo

# Albatros travel

#### **Traveller Contact Information**

Provide contact information of the lead traveller.

By law one must only provide a valid email and contact number of the traveler. Travel agents, Visa/concierge services and other agencies must provide the travellers details or the applications will be denied and no refund due.

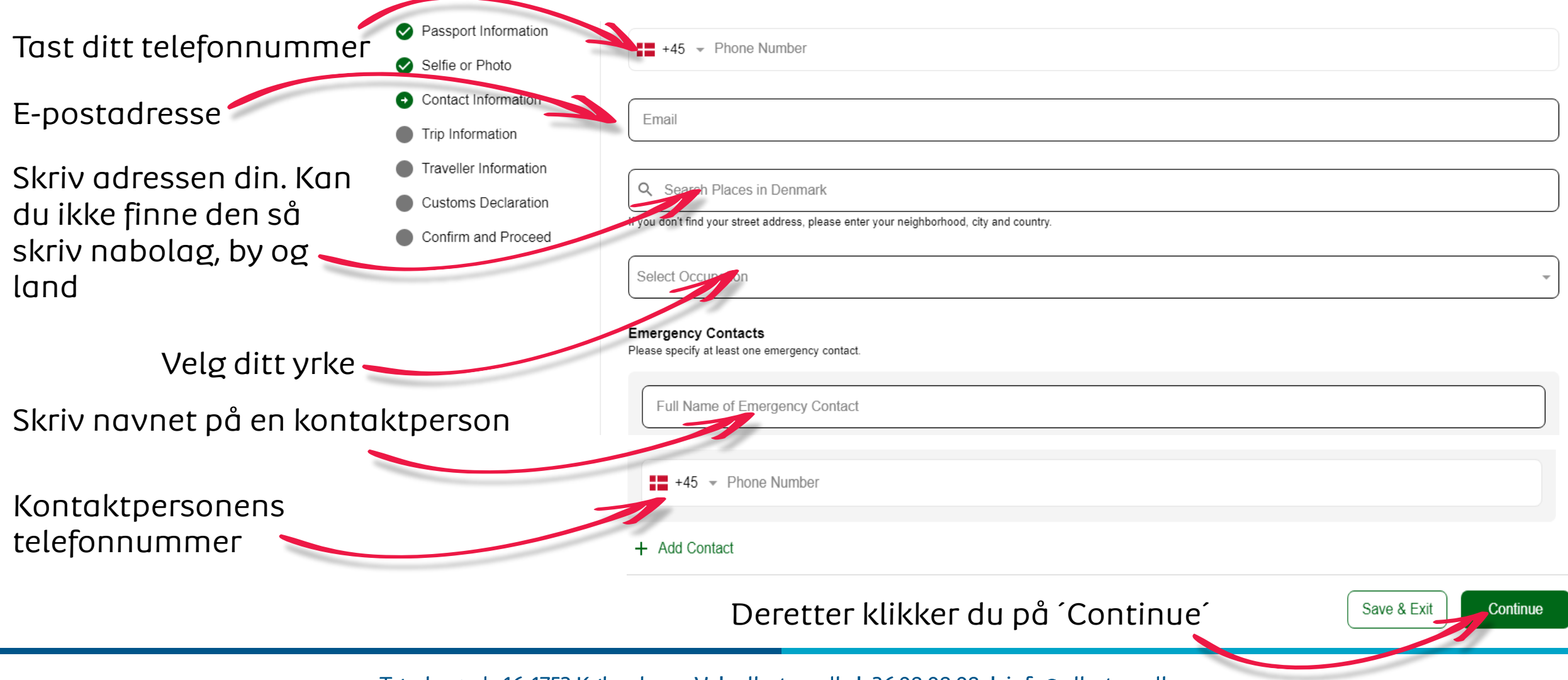

### Albatros travel

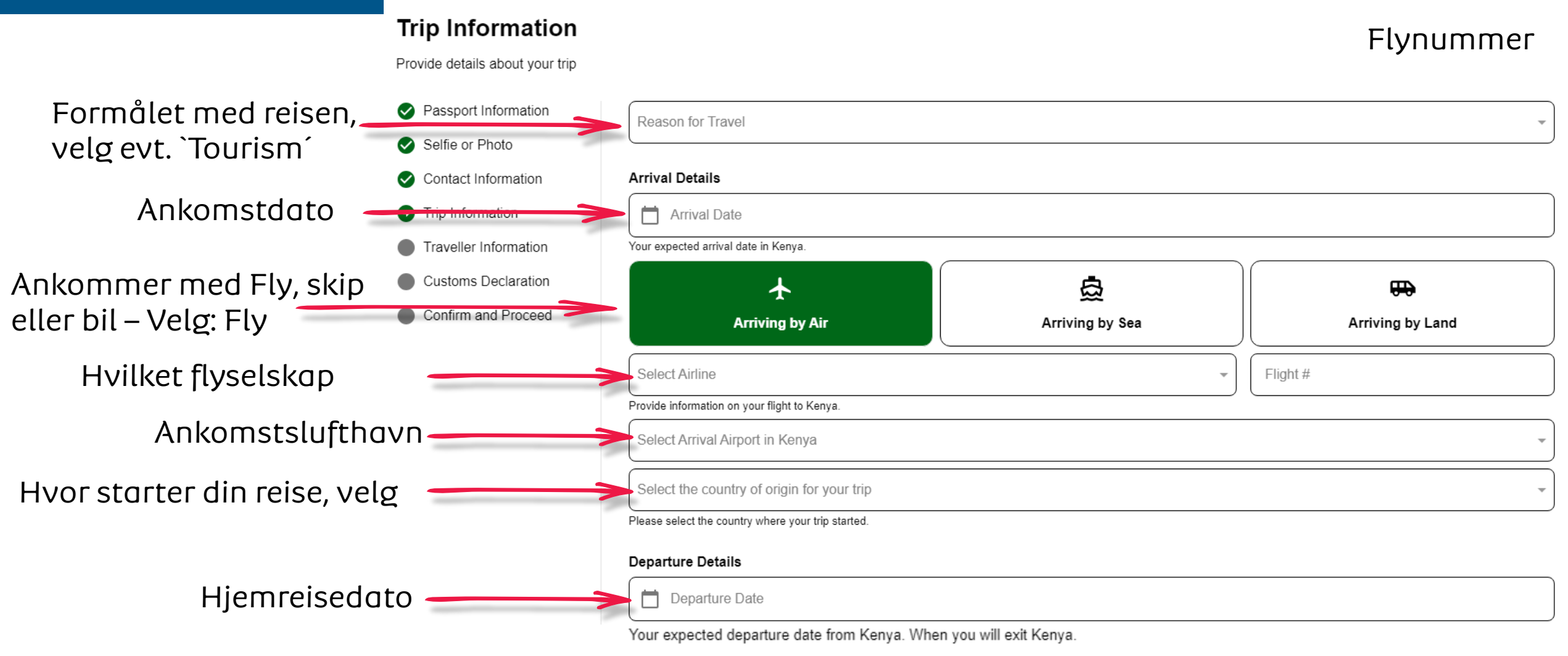

# Albatros travel

| Reiser du hjem med Fly,<br>skip eller bil – Velg: Fly | ★<br>Departing by Air                                                                                                    | Departing by Sea           | Departing by Land         |  |  |  |
|-------------------------------------------------------|----------------------------------------------------------------------------------------------------|----------------------------|---------------------------|--|--|--|
| Hvilket flyselskap 🛛 🔶                                | Select Airline                                                                                                    | •                          | Flight #                  |  |  |  |
| Avreiselufthavn fra Kenya                             | If you know your flight information, please input here otherwise leave blank.           Select Departure Airport in Kenya    |                            |                           |  |  |  |
| Din slutt-destinasjon (NG <del>) →</del>              | Destination country                                                                                                    |                            |                           |  |  |  |
| Tast ditt første<br>Hotell/guesthouse<br>Dato fra     | Address(es) in Kenya Name of hotel/guesthouse or address of residence.   Where are you staying in Kenya?  From Date  To Date |                            |                           |  |  |  |
| Tilføy hoteller/guestshouses                          | + Add Address<br>Dere                                                                                                    | etter klikker du på ´Conti | nue' Save & Exit Continue |  |  |  |

# Albatros travel

#### **Traveller Information**

Answer a few questions related to the traveller.

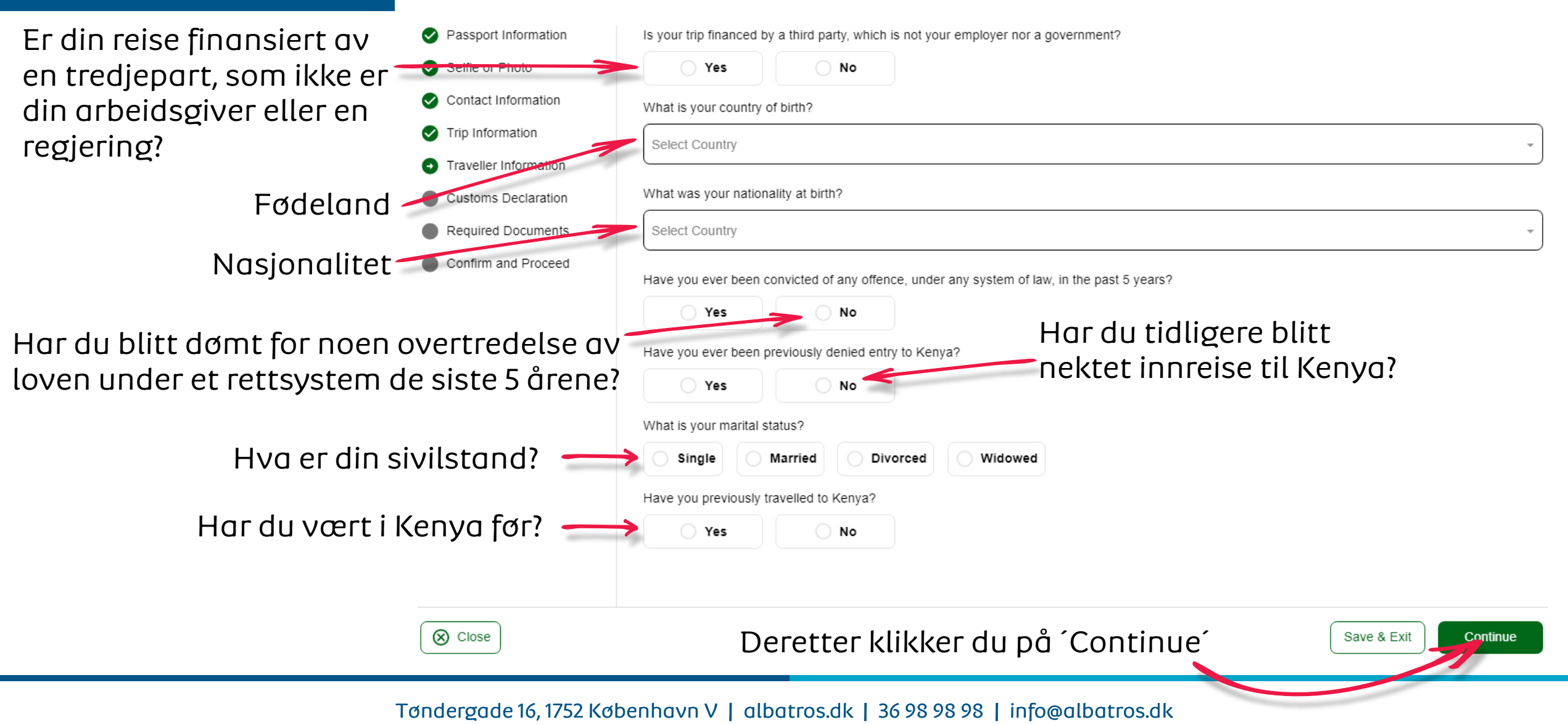

### Albatros travel

Kommer du til å ha med deg valuta eller pengemidler til en verdi av over \$10.000 eller tilsvarende i utenlandsk valuta når du reiser inn i Republikken Kenya?

### **Customs Declaration**

Answer a few questions related to biosecurity, customs and law enforcement

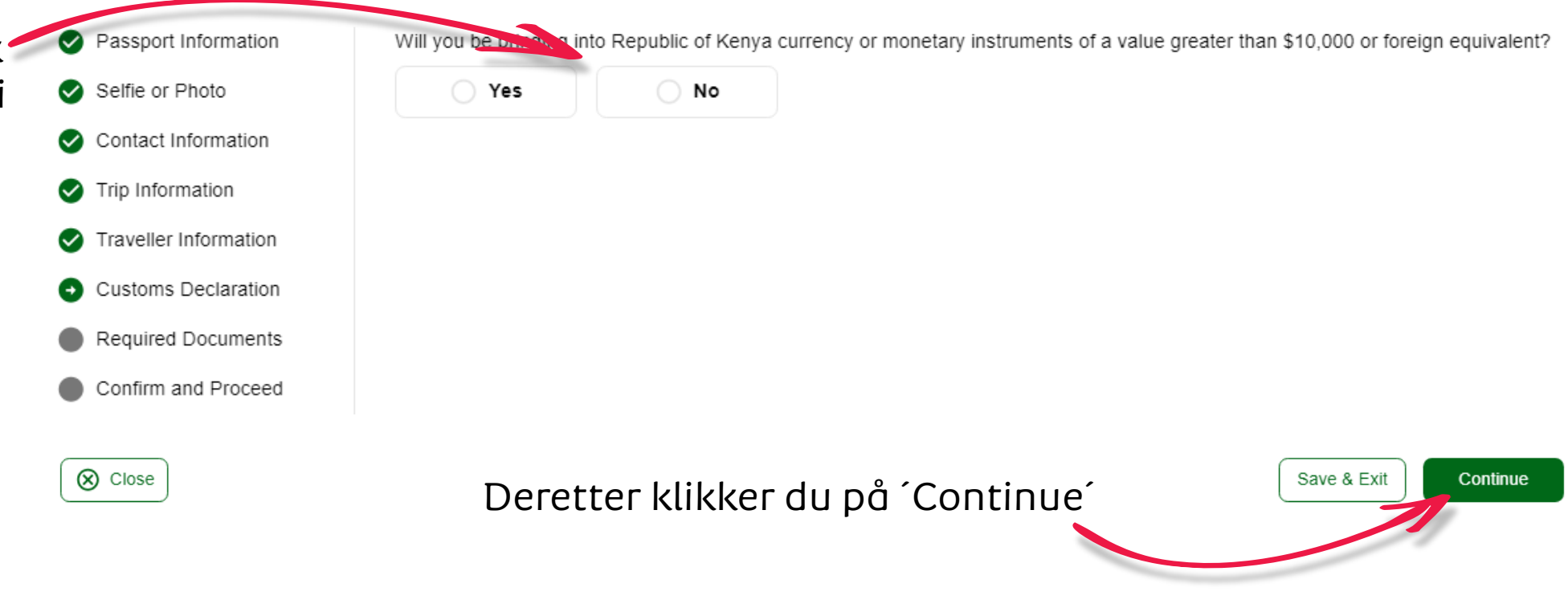

### Albatros travel

#### **Required Documents**

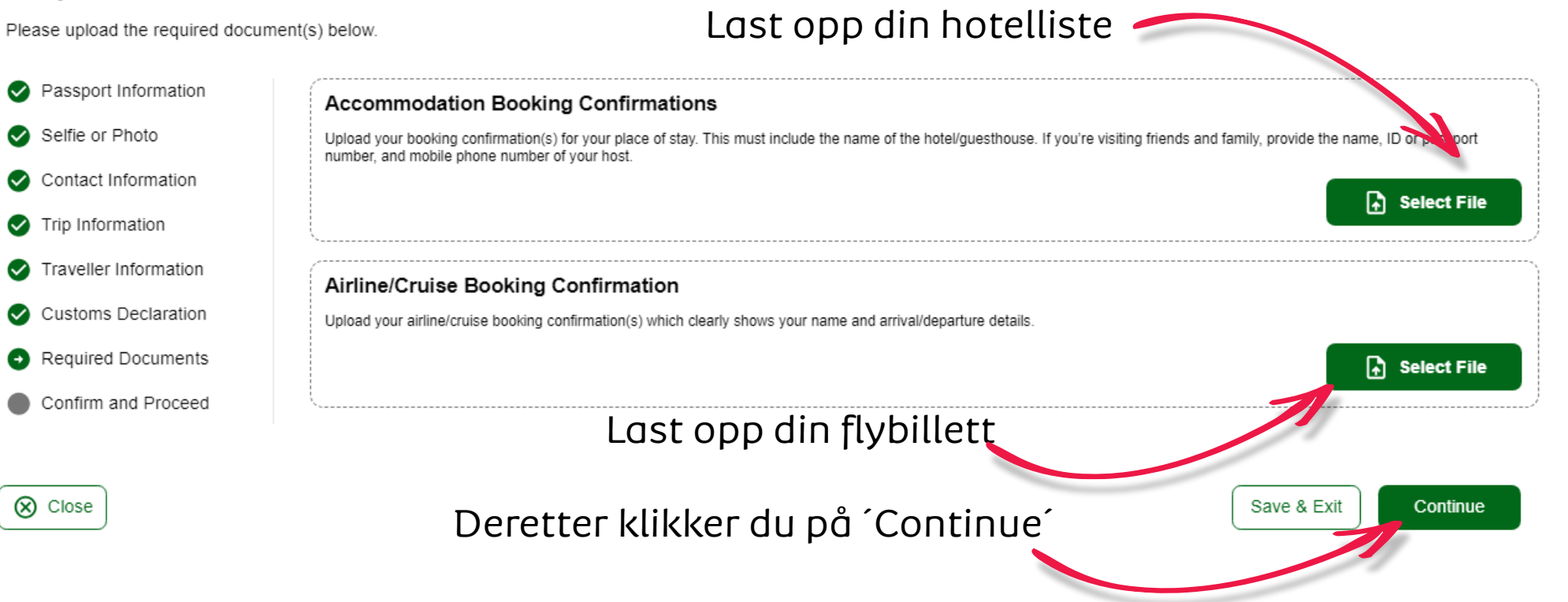

# Albatros travel

Jeg er søkeren og jeg forstår og

endelig og ugjenkallelig og jeg

søknad digitalt.

aksepterer å underskrive denne

aksepterer at denne erklæringen er

#### **Confirm and Proceed**

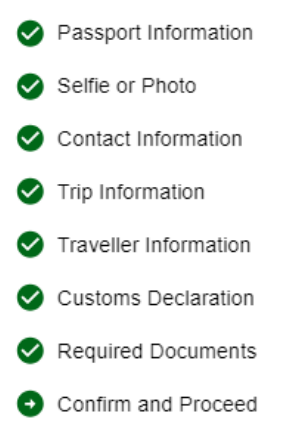

🚫 Close

Please make sure all information you are submitting is complete, updated and accurate. You can review and edit the information by clicking on the relevant sections.

By proceeding, you:

a) declare that all the information you have provided is true and complete and you understand that you are committing an offense if you knowingly omit or give false information.

b) you understand that an approved eTA does not determine whether a traveller is admissible to enter the Republic of Kenya. Immigration officers will determine admissibility upon travellers' arrival.

c) you understand that providing false or incomplete information may result in the rejection of your travel authorisation.

d) you understand that if this application is made by an agent or automated system of a third-party website, it may be automatically denied and no refund will be due.

Traveller's declaration:

I solemnly declare that I possess adequate funds to cover for my entire stay in Kenya including accommodation, meals, transportation, medical and incidental expenses.

I affirm that I have a confirmed return ticket to my Country of residence, and I understand the legal implication and consequences of providing false information and I am committed to abiding by the laws and regulations of the Republic of Kenya during my visit.

I am the applicant and I understand and agree that this declaration is final and irrevocable and accept to digitally sign this request.

I am NOT the applicant and I am completing this form on behalf of someone. I do understand and agree that this declaration is final and irrevocable and accept to digitally sign this request.

#### Additional Notes

Please add any additional information that you believe would help us better process your application.

Deretter klikker du på 'Continue'

Save & Exit

## Albatros travel

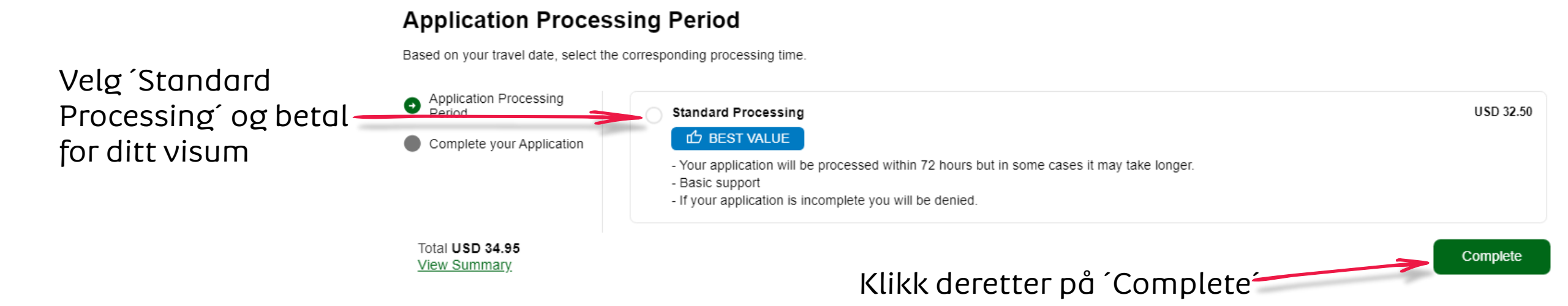

### Albatros travel

#### **Complete your Application**

Pay safely and securely using one of the payment methods below. All application fees and donations are non-refundable and non-transferrable. Third party providers' terms & conditions and refund policies apply

| <ul> <li>Application Processing<br/>Period</li> </ul> | Email               |                          |                     |                      |
|-------------------------------------------------------|---------------------|--------------------------|---------------------|----------------------|
| <ul> <li>Complete your Application</li> </ul>         |                     |                          |                     |                      |
|                                                       | Name on Card        |                          |                     |                      |
|                                                       |                     |                          | Sikke               | rhetskode (3 siffer) |
|                                                       | Card                |                          | GPwy)<br>Google Pay |                      |
| Kortnummer                                            | Card number         |                          | Expiration date     | Security code        |
|                                                       | 1234 1234 1234 1234 | VISA 🚺 🔛 Kashr           | MM / YY             | CVC                  |
|                                                       | Country             |                          | 1                   |                      |
|                                                       | Denmark             |                          |                     | ~                    |
| Total <b>USD 34.95</b><br><u>View Summary</u>         |                     | Utløpsdato<br>Måned/År 🛏 |                     | Betol Pay            |